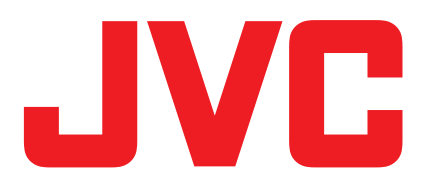

# **Easy Setup Facebook Live** for GY-HM250

(.....

Post Title

1 Comments

⇔ Share

Henry Jefferson

Assembly

LIVE

Like

Fhursdav at 3:02 PM · O Announcement at the 17th General

➡♥ Henry Jefferson and 18 others

Kenny Tanaka Wow, nice idea

Comment

LIVE

Live stream sports, concerts, special events, corporate meetings, worship services, and more.

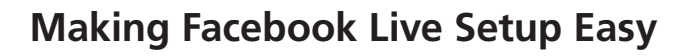

JVC

**4KCAM** 

# **New Menu Setting**

GY-HM250

- Select Facebook Live menu.
- Enter account digit code (obtained separately).
- Login will be active for 60 days.
- "Timeline" is available on Profile/Pages. ("Event" on Profile/Pages is disabled.)

# **Streaming**

- Streaming protocol: RTMPS
- Resolution: 1280 x 720 or 640 x 360
- Frame rate: 30p/25p
- 3Mbps or below • Bit rate:
- Requires an optional adapter for live streaming (Ethernet, Wireless LAN, Cellular)

| Streaming Server Set 🔹 |               |
|------------------------|---------------|
| Alias                  | MPEG2-TS/UDP  |
| Туре                   | MPEG2-TS/RTP  |
| Post                   | RTSP/RTP_Test |
| Event                  | ZIXI Evevt    |
| Privacy                | RTMP —        |
|                        | Facebook Live |
| ●Set ◀Cancel           |               |

Shown with optional cellular modem

## Real-time broadcast info overlay available

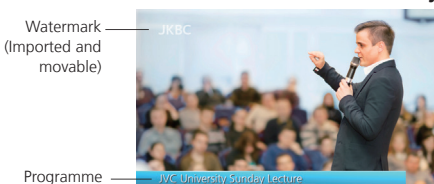

"LIVE" mark (Pre-installed or imported mark)

Name, etc.

News Title, Reporter Name, etc.

Logo (Imported mark)

Temperature (If needed)

Time

# Connection Presetting

#### 1. Connection to the Internet.

Please refer to the GY-HM250 instruction manual.

### 2. Recording setting

Please change the setting as follows. Resolution: 1920x1080 or 1280x720 Frame rate: 60p/50p/30p/25p

#### 3. Streaming setting:

Resolution: 1280x720 or 640x360 Frame rate: 30p/25p Bit rate: 3Mbps or below

#### On camera

# 1. Select the server

| Live Strea               | ming Set 🛛 🖚 |
|--------------------------|--------------|
| Live Streaming           | Off          |
| Auto Restart             | On           |
| Server                   | Server1      |
| Streaming Server         |              |
| Resolution               | 1280×720     |
| Frame Rate               | 30p          |
| <b>DISPLAY</b> Favorites | USER3 Add    |

# [Main Menu]

- ightarrow [System...]
- ightarrow [Network Settings...]
- ightarrow [Live Streaming Set...]
- $\rightarrow$  [Streaming Server...]
- ightarrow [Server 1]

You can select from [Server 1] to [Server 4].

# 2. Select Facebook Live

| Streaming Server Set 🛛 🖚 |               |
|--------------------------|---------------|
| Alias                    | MPEG2-TS/UDP  |
| Туре                     | MPEG2-TS/RTP  |
| Post                     | RTSP/RTP_Test |
| Event                    | ZIXI Evevt    |
| Privacy                  | RTMP —        |
| Facebook Live            |               |
| ●Set ◀Cancel             |               |

[Main Menu]

- ightarrow [System...]
- ightarrow [Network Settings...]
- ightarrow [Live Streaming Set...]
- ightarrow [Streaming Server...]
- ightarrow [Server 1]
- ightarrow [Type]
- ightarrow [Facebook Live]

# 3. Log in to Facebook

| Live Streaming Set 🛛 🎟   |           |
|--------------------------|-----------|
| Streaming Server         |           |
| Resolution               | 1280×720  |
| Frame Rate               | 30p       |
| Bit Rate                 | 3.0M      |
| 🚯 Log In                 |           |
| 🚯 Log Out                |           |
| <b>DISPLAY</b> Favorites | USER3 Add |

 $\begin{array}{l} [{\sf Main Menu}] \\ \rightarrow [{\sf System...}] \\ \rightarrow [{\sf Network Settings...}] \\ \rightarrow [{\sf Live Streaming Set...}] \end{array}$ 

ightarrow [  $oldsymbol{G}$  log in]

When "Authorization Failed" is shown during FB Log In, check out Date Settings. Correct date setting is required for FB Log In Authentication.

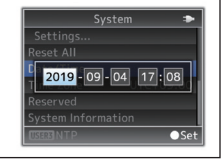

### On smartphone/tablet/PC

#### 4. Register the camera

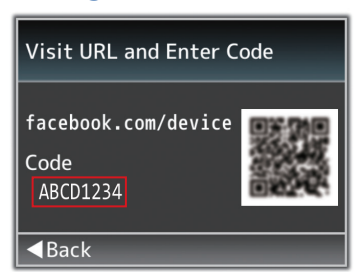

Following step 3, a code is displayed. Enter the code on a browser and click "Continue".

# 5. Complete the registration

Camera registration window will be displayed, then click "OK". Registration completed. On camera

### 6. Complete the setting

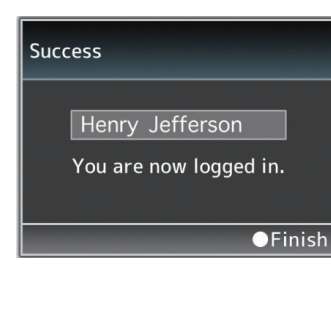

The screen shows "You are now logged in.", then press "SET" button on the GY-HM250.

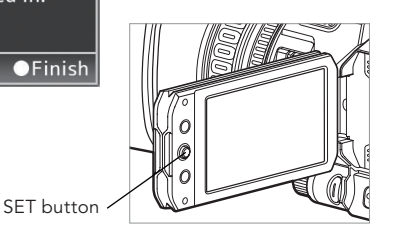

| Live Streaming Set 🛛 💷      |          |
|-----------------------------|----------|
| Streaming Server            |          |
| Resolution                  | 1280×720 |
| Frame Rate                  | 30p      |
| Bit Rate                    | 3.0M     |
| 🚯 Log In                    |          |
| 😯 Log Out                   |          |
| DISPLAY Favorites USER3 Add |          |

Once logged in, log in will remain for 60 days. When you are logged out after 60 days, perform the log-in procedure again from step 3.

Action

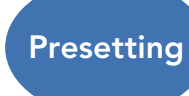

Log in the camera to Facebook. Refer to the "Connection" section on the left hand page.

#### On camera

#### 1. Select the server

| Live Streaming Set 🛛 🗢   |           |
|--------------------------|-----------|
| Live Streaming           | Off       |
| Auto Restart             | On        |
| Server                   | Server1   |
| Streaming Server         |           |
| Resolution               | 1280×720  |
| Frame Rate               | 30p       |
| <b>DISPLAY</b> Favorites | USER3 Add |

#### [Main Menu]

- ightarrow [System...]
- ightarrow [Network Settings...]
- ightarrow [Live Streaming Set...]
- ightarrow [Streaming Server...]
- ightarrow [Server 1]

You can select from [Server 1] to [Server 4].

#### 2. Select Delivery Destination

| Streaming Server Set 🛛 🗢 |               |
|--------------------------|---------------|
| Alias                    | Server1       |
| Туре                     | Facebook Live |
| Post                     | Timeline      |
| Event                    | none          |
| Privacy                  | Only Me       |
|                          |               |
| <b>DISPLAY</b> Favorites |               |

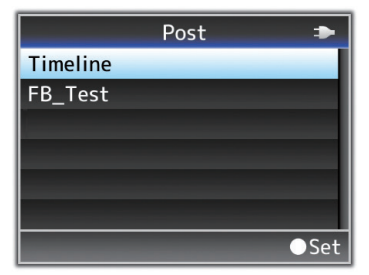

#### [System...]

- $\rightarrow$  [Network Settings...]
- $\rightarrow$  [Live Streaming Set...]
- $\rightarrow$  [Streaming Server...]
- $\rightarrow$  [Server 1]
- $\rightarrow$  [Post]

If the Timeline and Page exist, Page name is displayed. If there are unsupported characters, those are shown as □ or =.

# 3. Event setting (Currently disabled)

| Streamin          | g Server Set 🛛 🎟 |
|-------------------|------------------|
| Alias             | Server1          |
| Туре              | Facebook Live    |
| Post              | Timeline         |
| Event             | none             |
| Privacy           | Only Me          |
|                   |                  |
| DISPLAY Favorites |                  |

Delivering to [Event] is currently disabled.

## 4. Privacy setting

| Streaming Server Set 🛛 🗢 |                |
|--------------------------|----------------|
| Alias                    | Server1        |
| Туре                     | Facebook Live  |
| Post                     | Timeline       |
| Event                    | Publiche       |
| Privacy                  | <b>Friends</b> |
|                          | Only Me        |
| ●Set ◀Cancel             |                |

When delivering events, set the privacy settings on FaceBook. When distributing to other than that, set the privacy setting on the GY-HM250.

#### 5. Start Facebook Live delivery

#### [Main Menu]

- $\rightarrow$  [System...]
- ightarrow [Network Settings...]
- ightarrow [Live Streaming Set...]
- $\rightarrow$  [Live Streaming]
- $\rightarrow$  [On]

# How to set "Visibility of the app on Facebook"

Facebook setting should be done prior to the GY-HM250 setting. If you want to set to "Visiblity of the app on Facebook" (Public, Friends, or Only Me), be sure to make the setting both on Facebook and the GY-HM250.

#### **GY-HM250 Setting**

| Streami       | ng Server Set 🛛 🗢 |
|---------------|-------------------|
| Alias         | Server1           |
| Туре          | Facebook Live     |
| Post          | Timeline          |
| Event         | Publiche          |
| Privacy       | Friends           |
| $\rightarrow$ | Only Me           |
|               | ●Set ◀Cancel      |

When Facebook is set to Public, the GY-HM250 can be set to Public, Friends, or Only Me. When Facebook is set to Friends, the GY-HM250 can be set to Friends or Only Me.

# **Facebook Setting**

Main Menu

- ightarrow Settings
- ightarrow Business integrations
- $\rightarrow$  Live from Cam...
- ightarrow "Business integrations visibilitiy and post audience"

Notes:

• Please read Facebook terms and conditions of use carefully before using.

- If you enable people to publish Live Video to Facebook, please do not include third party ads
- in your video content and to clearly distinguish any pre-recorded content from live content.

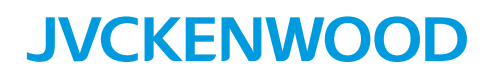

DISTRIBUTED BY